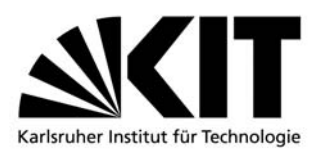

Präsidium Universitätsbereich

KIT- Universität des Landes Baden-Württemberg und nationales Forschungszentrum in der Helmholtz-Gemeinschaft

## TAN-Listen - Generierung

Zum generieren und freischalten neuer TAN's benötigen Sie die letzten **zwei** TAN's von der existierenden Liste.

 Schritt: Neue TAN-Liste erzeugen Im Feld TAN die erste der existierenden TAN's eingeben und im Feld Anzahl die gewünschte Menge selektieren (sinnvoll sind 50).

Mit dem Button "Erzeugen" die Funktion ausführen.

| Meine Funktionen                                             |                         |                      |
|--------------------------------------------------------------|-------------------------|----------------------|
| Sie sind hier: Startseite + TAN-Listen - Generie             | rung                    |                      |
| TAN-Listen - Generierung                                     | TAN-Listen-Verwaltung   |                      |
| Notenansicht                                                 |                         |                      |
| Notenverbuchung                                              |                         |                      |
| Prüfungsorganisationssatz bearbeiten                         | Neue TAN-Liste erzeugen | TAN-Liste aktivieren |
| Prüfungsorganisationssätze bearbeiten<br>(Sammelbearbeitung) |                         |                      |
| Passwort ändern                                              | TAN: •••••••            | Alte TAN: ••••••••   |
| Abmelden                                                     | Anzahl 20 🗸             | Neue TAN:            |
| < Navigation ausblenden                                      |                         |                      |
|                                                              | Erzeugen                | Freischalten         |

Es wird eine zweiseitige PDF-Liste erzeugt mit den neuen TAN's auf der zweiten Seite. Diese bitte ausdrucken oder abspeichern.

| Meine Funktionen                                                                                                    |                                                |  |
|----------------------------------------------------------------------------------------------------|------------------------------------------------|--|
| Sie sind hier: Startseite + TAN-Listen - Generi                                                                                                    | erung                                          |  |
| TAN-Listen - Generierung                                                                                                    | TAN-Listen-Verwaltung                          |  |
| Notenansicht                                                                                                    |                                                |  |
| Notenverbuchung                                                                                                    |                                                |  |
| Prüfungsorganisationssatz bearbeiten                                                                                                    | Neue TAN-Liste erzeugen                        |  |
| Prüfungsorganisationssätze bearbeiten (Sammelbearbeitung)                                                                                                    |                                                |  |
| Passwort ändern                                                                                                    | TAN: ••••••                                    |  |
| Abmelden                                                                                                    | Anzahl 50 🗸                                    |  |
| < Navigation ausblenden                                                                                                    | ffnen von 4076D360D86A5E3D995D3EA6845CD292.pdf |  |
| Sie möchten folgende Datei herunterladen:<br>24076D360D86A5E3D995D3EA6845CD292.pdf<br>Vom Typ: Adobe Acrobat Document<br>Von: http://127.0.0.1:8080<br>Wie soll Firefox mit dieser Datei verfahren?<br>© Öffnen mit Adobe Acrobat 9.3 (Standard)<br>© Datei speichern<br>Eür Dateien dieses Typs immer diese Aktion ausführen |                                                |  |
| Impressum<br>QIS, LSF und HISinOne sind Produk                                                                                                    | OK Abbrechen                                   |  |
| rate (                                                                                                    |                                                |  |

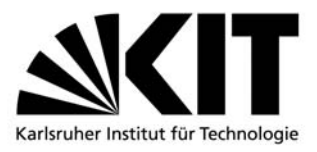

 Schritt: TAN-Liste aktivieren Im Feld "Alte TAN" die zweite der existierenden TAN's, im Feld "Neue TAN" die erste aus der gerade erzeugten PDF-Liste eingeben.

Mit dem Button "Freischalten" die Funktion ausführen.

| Meine Funktionen                                             |                                          |                      |
|--------------------------------------------------------------|------------------------------------------|----------------------|
| Sie sind hier: Startseite  TAN-Listen - Generie              | rung                                     |                      |
| TAN-Listen - Generierung                                     | TAN-Listen-Verwaltung                    |                      |
| Notenansicht                                                 |                                          |                      |
| Notenverbuchung                                              |                                          |                      |
| Prüfungsorganisationssatz bearbeiten                         | Neue TAN-Liste erzeugen                  | TAN-Liste aktivieren |
| Prüfungsorganisationssätze bearbeiten<br>(Sammelbearbeitung) |                                          |                      |
| Passwort ändern                                              | TAN: •••••••                             | Alte TAN:            |
| Abmelden                                                     | Anzahl 20 🗸                              | Neue TAN:            |
| < Navigation ausblenden                                      |                                          |                      |
|                                                              | Erzeugen                                 | Freischalten         |
|                                                              |                                          |                      |
|                                                              | Die neue TAN-Liste wurde freigeschaltet. |                      |

Ab sofort können Sie, bis auf die erste, über die neuen TAN's verfügen.